# OS PRIMEIROS PASSOS NO EMAILMANAGER

# RASSIA

## UM GUIA RÁPIDO PARA INICIANTES

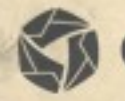

emailmanager

# Introdução

Olá!

Seja bem-vindo ao emailmanager. O melhor sistema de email marketing do mercado.

Esta guia disponibiliza as principais etapas para sua iniciação ao uso do emailmanager.

### Nesta guia você aprenderá:

- ✓ Criar uma lista
- ✓ Importar uma lista de contatos
- ✓ Criar e enviar uma campanha
- ✓ Monitorar os resultados

Consulte as demais guias disponíveis em nosso site e saiba extrair todas as potencialidades da ferramenta, maximizando seus resultados e retornos sobre investimento.

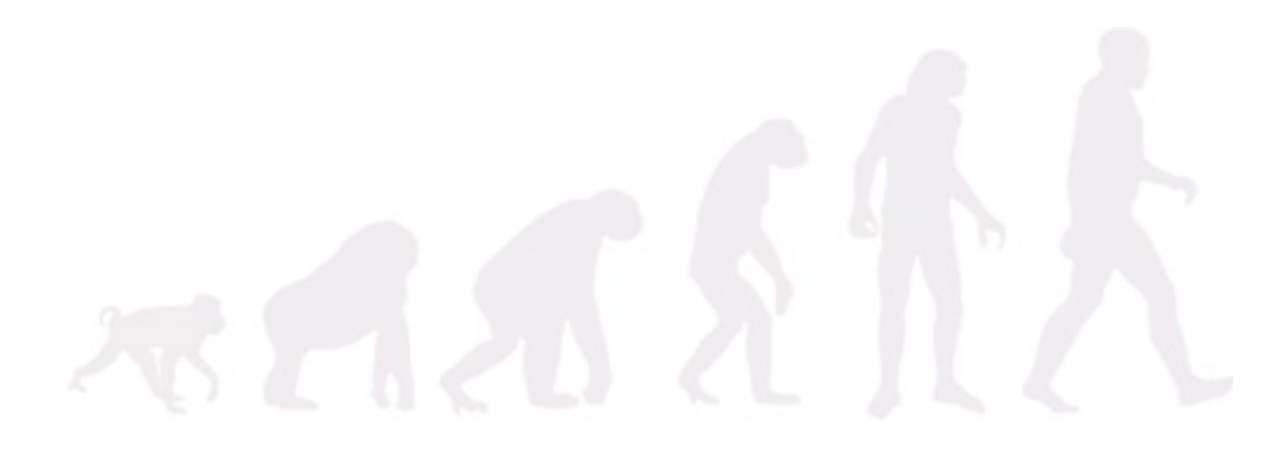

# **Começando a usar** o emailmanager em 3 passos fáceis

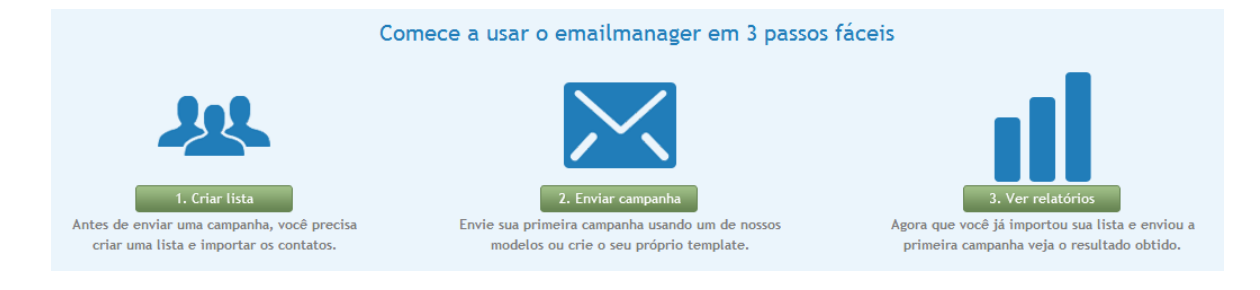

Quando acessamos o **emailmanager** pela primeira vez a primeira visão que temos é a do Dashboard. Ele tem a função de apresentar um resumo das principais informações do sistema. Pensando em facilitar os processos de conhecimento da ferramenta, disponibilizamos um passo-a-passo que orienta na criação de uma lista, inclusão de contatos, criação e envio de campanhas e monitoramento dos seus resultados.

### Passo 1 - Criando uma lista de contatos

A criação de uma lista é a primeira etapa a ser realizada, pois é onde as informações de contato serão armazenadas. O nome da lista deve identificar quais contatos ela irá conter.

Informe o nome da lista:

| Nova lista                                                                                                    |
|----------------------------------------------------------------------------------------------------|
| Informe o nome da lista                                                                                                    |
| Copiar e colar General General General Computador                                                                                                    |
| Cole sua lista de contatos no formato CSV (dados separados por vírgulas). Nós iremos deduplicar sua lista automaticamente. Esse processo não envia email de confirmação para os seus contatos.<br>Certifique-se de que todos em sua lista realmente se inscreveram e lhe concederam permissão para enviar campanhas.<br>Minha lista é autorizada?<br>Você só pode importar listas de pessoas que se inscreverem em seu site. Não são listas de contato "legais" as listas compartilhadas por terceiros, listas retiradas de outros sites, listas de câmaras de<br>comércio ou associações, etc. |
| nome, email, sexo<br>María Silva, msilva@exemplo.com.br, Feminíno<br>José Costa, josecosta@exemplo.com.br, Masculino<br>João Sousa, sousa@exemplo.com.br, Masculino                                                                                                    |
| Salvar e importar Salvar e sair                                                                                                    |

Figura 1 - Criando uma lista

### Selecionando o tipo de importação

Note que, logo abaixo da informação de nome da lista são exibidas as opções de importação disponíveis pelo **emailmanager**. Sendo elas:

### Tipos de importação

**Copiar e colar** Copie e cole ou digite manualmente uma lista de contatos a ser importados.

Importar do Computador Importe um arquivo(CSV ou TXT) de contatos diretamente de seu computador.

Importar do Gmail

Para importar os contatos do gmail, você deve clicar no ícone Gmail e selecionar o botão de autorização para autenticação da conta. O formulário para informação dos dados é aberto.

Selecione o grupo de contatos que você deseja importar e aguarde até que o **emailmanager** finalize o processo. Clique em **Salvar e importar**.

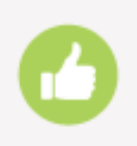

### Pronto!

Sua lista contatos foi importada. Clique novamente em **Dashboard** e selecione o segundo passo da etapa.

### Passo 2 – Enviar campanha

Uma campanha é um conjunto de peças criadas para a divulgação de produto ou serviço. A criação de campanhas no **emailmanager** dá-se em quatro etapas. Sendo elas:

### Etapa 1 - Configurações

A etapa um consiste em configurar dois tipos de informações:

### Informações da campanha

As informações da campanha são os dados que identificam sua campanha.

Nome que identifica a campanha no **emailmanager**.

Assunto que identificará o e-mail de sua campanha para o destinatário.

Pasta Local de armazenamento da campanha. Organiza suas campanhas.

Conta de envio Remetente da campanha.

### Monitoramento e redes sociais

Permite selecionar o tipo de informação a ser monitorada e as redes sociais onde você deseja publicar sua campanha.

| Figura 2 – C                                                                                     | configurações da campanha                                                                                                    |                                                                                                    |
|--------------------------------------------------------------------------------------------------|----------------------------------------------------------------------------------------------------|----------------------------------------------------------------------------------------------------|
| Configurações                                                                                    | Destinatários 3 Design 4 Envio                                                                                                    | Próxima etapa                                                                                                  |
| Informações da campanha                                                                          | Monitoramento, redes sociais e mais                                                                                                    |                                                                                                    |
| Nome<br>[<br>Esse é o nome de identificação no sistema. Seus contatos não verão essa informação. | Monitorar aberturas<br>Registra quando um contato abre o email da campanha.                                                                                | Adicionar Google Analytics<br>Monitora o tráfego de campanhas para o seu site. 0                               |
| Assunto                                                                                          | ✔ Monitorar cliques<br>Registra cada clique nos links do email.                                                                                            | ✓ Autenticar a campanha<br>Comprova que o email não é uma falsificação e ajuda a<br>evitar os filtros de soam. |
| Pasta Comemorativos                                                                              |                                                                                                    |                                                                                                    |
| Conta de envio                                                                                   | Conectar ao Twitter                                                                                                    | f Conectar ao Facebook                                                                                         |
| emailmanager v                                                                                   | Selecione uma conta do Twitter para divulgar<br>automaticamente a sua campanha ou <u>integre uma nova</u><br><u>conta.</u><br>Não integrar nenhuma conta V | Divulgue a sua campanha automaticamente no Facebook.<br>Integre uma conta agora mesmo.<br>Conectar ao Facebook |

### Integrando uma rede social

Para publicar sua campanha nas redes sociais **Twitter** ou **Facebook**, você deve clicar no botão **Conectar ao Facebook** ou no link <u>Integre uma nova conta</u> na opção Twitter. Independente da ação a ser acionado o processo de integração é o mesmo. Um formulário de autorização é carregado e você deve informar os dados de acesso (Mas atenção, o **emailmanager** não armazena seus dados de acesso.) e, confirmar a integração clicando no botão **Autorizo** o **emailmanager** a efetuar publicações em minha conta.

### Etapa 2 – Selecione os destinatários

Os destinatários estão divididos em três grupos:

Grupos de inclusão

São os grupos que devem receber a campanha.

### Grupos de exclusão

Compara os contatos pertencentes a listas diferentes e bloqueia o envio de campanhas para estes contatos.

| Etapa anterior                                     | Configurações                   | Destinatários  | 3 Design             | A. Envio                           | Próxima etapa                         |
|----------------------------------------------------|---------------------------------|----------------|----------------------|------------------------------------|---------------------------------------|
| Selecione abaixo as listas de contatos que receber | ão sua campanha. Caso deseje, v | ocê também pod | e informar listas de | exclusão para que os contatos dest | es sejam retirados da lista de envio. |
| Listas de inclusão                                 |                                 |                | Listas de excl       | usão                               |                                       |
| Lista Vip contatos                                 |                                 |                | ▷ □ Lista Vip cor    | ntatos                             |                                       |
| Usuários ativos                                    |                                 |                | Usuários ati         | vos                                |                                       |
|                                                    |                                 |                |                      |                                    |                                       |

Figura 3 - Selecionando listas para o envio

### Usar filtro

Crie um filtro para segmentar sua lista de contatos. Assim você pode agrupar contatos de listas diferentes e, ao invés da seleção de listas usamos um filtro.

| Etapa anterior                                                                                                 | Configurações               | 2 Destinatários       | 3 Design | Envio | Próxima etapa |
|----------------------------------------------------------------------------------------------------|-----------------------------|-----------------------|----------|-------|---------------|
| Selecione abaixo um filtro que definirá os contatos q                                                          | ue receberão sua campa      | nha.                  |          |       |               |
| Pastas                                                                                                    |                             |                       | Filtros  |       |               |
| Geral                                                                                                    |                             | ~                     | ativo    |       | ~             |
| SELECIONE os registros da lista de <u>Contatos</u><br>ONDE<br>Data de Cadastro é igual a(s) "últimas 24 horas" |                             |                       |          |       |               |
| Ao invés de selecionar um filtro, quero selecionar uma lista                                                   | para definir os destinatári | os da minha campanha. |          |       |               |

Figura 4 - Usando filtro ao invés de lista

### Etapa 3 – Design

Existem cinco opções de criação de design da campanha:

Comece a montar selecionando uma das opções abaixo:

| 1                                   | ц» Г                        |                               |                                       |                              |
|-------------------------------------|-----------------------------|-------------------------------|---------------------------------------|------------------------------|
| Criar conteúdo                      | Copiar e colar              | Importar HTML                 | Inserir HTML                          | Template                     |
| Eu mesmo vou criar meu<br>conteúdo. | Quero colar um código HTML. | Importar um HTML da internet. | Inserir um HTML do meu<br>computador. | Utilizar um template pronto. |
| Selecionar                          | Selecionar                  | Selecionar                    | Selecionar                            | Selecionar                   |

Figura 5 - Opções de template

Criar conteúdo

Permite a criação de campanha como um texto simples ou permite a digitação livre de conteúdo HTML.

Colar código Copie e cole seu código HTML.

Importar HTML Informe a url da campanha a ser utilizada.

Inserir HTML do computador

Caso você tenha criado a sua campanha usando um editor HTML instalado em seu computador, utilize esta opção para carregá-lo.

Usar Template Selecione um dos templates prontos para uso.

Para exemplificarmos a criação da campanha, vamos usar um template pronto. Portanto, selecione a opção **template**.

Ao selecioná-lo você aciona a caixa de opção de templates. Use o filtro para selecionar uma categoria e ao localizar o template de sua preferência clique sobre ele selecionando-o.

|               |      | Fig                                                                                                    | gura 6 – Usando Ter                                                    | nplates        |                                                                                                    |
|---------------|------|----------------------------------------------------------------------------------------------------|------------------------------------------------------------------------|----------------|----------------------------------------------------------------------------------------------------|
| Templates pro | ntos | do sistema                                                                                                    |                                                                        |                | ×                                                                                                    |
| Categoria     | ~    |                                                                                                    |                                                                        |                |                                                                                                    |
| Todos         | -    |                                                                                                    |                                                                        |                |                                                                                                    |
| produtos      |      |                                                                                                    |                                                                        |                | E                                                                                                    |
| natal         |      |                                                                                                    | Ammelanda peudoine supre legais<br>surrenza ante ante ante an anter ar |                |                                                                                                    |
| pais          |      | Lorene losare deter sit                                                                                                    |                                                                        |                |                                                                                                    |
| pascoa        | Е    | Losses (years doine with<br>the second second second second second<br>the second second second second second<br>the second second second second second<br>RS 00,000                                                                                                    |                                                                        |                |                                                                                                    |
| maes          |      | produtos002                                                                                                    | produtos001                                                            |                |                                                                                                    |
| rss           |      | Visualizar                                                                                                    | Visualizar                                                             |                |                                                                                                    |
| anonovo       |      |                                                                                                    |                                                                        |                |                                                                                                    |
| geral         |      |                                                                                                    |                                                                        |                |                                                                                                    |
| namorados     |      | Jeliz Natal                                                                                                    | Tetiz Natul                                                            | 4444           |                                                                                                    |
|               | 22-  | VOTO TOTAL<br>VOTO TOTAL<br>VOTO T |                                                                        | Natal<br>Alian | Poly Nated<br>marine<br>marine<br>marine describented is to each marine<br>marine describented in the each marine |

Ao clicarmos, o template é carregado para a guia de Design.

Para alterá-lo clique sobre o texto e digite o novo conteúdo. Use a Barra de ferramentas para auxiliar na personalização do template (adicione campos de dados de seus contatos, selecione as ações, altere as imagens) Se desejar alterar o template atual, clique novamente em template.

| Etapa anterior                            | Configurações 2 Destinatários                                                                                                | Design 2 Envio   | Próxima etapa |
|-------------------------------------------|----------------------------------------------------------------------------------------------------|------------------|---------------|
| Campos Ações Templates Editar HTML Imager | n Versão texto Link                                                                                                    |                  |               |
| Tahoma v BiUA'A' ∆• ⊻•                    | LOREM IPSUM                                                                                                    | 6 6 0            |               |
|                                           | %FIRSTNAME%                                                                                                    |                  |               |
|                                           | Lorem ipsum dolor sit!!!<br>Lorem ipsum dolor sit<br>• Ipsum dolor sit<br>• Lorem ipsum dolor sit<br>• Dolor sit<br>R\$ 0,00 | SUA IMAGEM       |               |
|                                           | SUA IMAGEM Title                                                                                                    | SUA IMAGEM Title |               |

Figura 7 - Alterando o conteúdo do template

Lembre-se do código de regulamentação da <u>ABEMD</u>. O link de descadastramento é obrigatório. Adicione-o usando a opção Ações na barra de ferramentas.

### Etapa 4 – Envio

A última etapa tem por função validar as informações da campanha antes de enviá-la. Suas validações consistem em:

| Etapa anterior | Configurações Destinatários Besign                                                                                                    | Salvar e sair |
|----------------|----------------------------------------------------------------------------------------------------|---------------|
|                | Estamos analisando sua campanha:  Validação do email da conta de envio Autenticação da conta de envio Anâlise antispam I Anâlise de contatos Link de descadastramento Anâlise de domínios Anâlise de domínio próprio Anâlise de links suspeltos |               |

Figura 8 - Validando os dados de envio

Validação do email da conta de envio Valida o e-mail selecionado para o envio.

Autenticação da conta de envio Verifica as configurações de SPF e DKIM, que realizam a autenticação de sua conta.

Análise anti-spam

Analisa e pontua sua campanha conforme os critérios do SpamAssassin.

Análise de contatos

Verifica o status da lista de contatos. Exibe um relatório do status atual da lista informando o número atual de contatos ativos e inativos da lista.

Link de descadastramento Verifica se o link foi adicionado à lista.

Análise de domínios Verifica se o domínio não possui restrições.

Análise de domínio próprio Verifica se o domínio próprio foi configurado corretamente.

Análise de links suspeitos

Verifica se a sua campanha não contem links que sejam considerados spammers.

| Etapa anterior                                                  | Configurações Destinatários Design Envio | Salvar e sair                    |
|-----------------------------------------------------------------|------------------------------------------|----------------------------------|
| Envio de teste<br>Não foram efetuados envios de teste dessa can | panha após a última alteração.           | Enviar teste                     |
|                                                                 |                                          | Exibir outros itens analisados 🗸 |
| Enviar agora Agendar envi                                       | Ver email Testar                         |                                  |

Figura 9 - Validando as informações da campanha

### Envio de teste

Permite efetuar envio para uma ou mais contas de e-mail para fins de testar o conteúdo da campanha. Note que, após validar todas as informações sobre sua campanha ele apresenta em vermelho os itens que não se adequaram as características exigidas. Se desejar visualizar como ficou o layout de sua campanha clique em **Ver email**.

Para o caso ilustrado acima, o que ficou faltando foi o Teste de envio (obrigatório).

| Envio de teste 🔹                                                                                                    |
|----------------------------------------------------------------------------------------------------|
| UserAdmin, informe abaixo quem vai receber os testes da campanha:<br>"Campanha de Natal".                                   |
| Enviar para                                                                                                    |
| contato@seudominio.com                                                                                                    |
| Quero enviar uma menssagem                                                                                                  |
| Você está recebendo um teste de uma campanha de e-mail<br>enviado para validação de personalização, links, texto e imagens. |
| Enviar teste Cancelar                                                                                                    |

Figura 10 - Teste de envio

Informe o endereço de e-mail para o envio do teste e clique em enviar.

Para finalizar você pode selecionar as opções de enviar agora, agendar o envio da campanha para uma data e hora em específico, ou apenas salvá-la para continuar sua edição posteriormente.

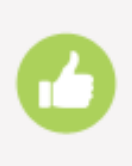

**Perfeito!** Já cadastramos nossa lista, inserimos nossos contatos, criamos e enviamos nossa campanha. O que falta agora é monitorar os resultados que irão lhe apoiar nas suas próximas decisões. Portanto, volte novamente para o Dashboard e selecione o último passo.

### Conhecendo os relatórios

Os relatórios do emailmanager estão divididos em três categorias:

### O que são relatórios consolidados?

São relatórios que unificam um volume de informações ocorridas em um determinado período. Sendo eles:

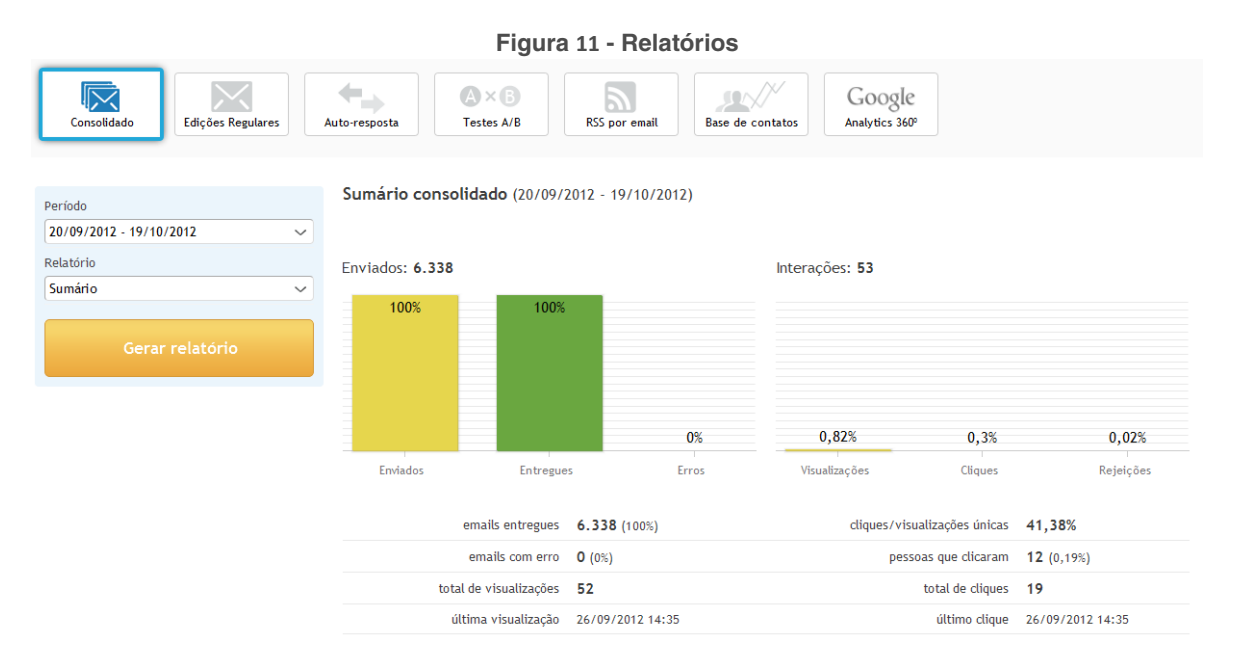

Sumário consolidado – Mostra um portlet unificado das informações de envio e interações do período selecionado.

**Consolidado de campanhas** – Exibe uma listagem das informações de envios, erros, visualizações e interações dos envios de campanha pelo período selecionado.

**Consolidado de descadastramento** – Lista os contatos que solicitaram optout e a campanha por onde a opção foi solicitada.

**Consolidado de Cancelamento** – Lista os contatos que solicitaram o cancelamento de envios e a campanha por onde a opção foi solicitada.

**Consolidado de denúncias** – Lista os contatos que denunciaram o envio de campanhas, o meio pelo qual a denúncia foi realizada e o comentário adicionado ao enviar a denúncia.

### Sumário de edições regulares

O sumário de edições regulares permite reunir um grupo de informações gerais ou específicas sobre o desempenho de suas campanhas durante o período selecionado. São relatórios de campanhas regulares:

### Sumário

Apresenta o sumário geral das informações da campanha.

### Relatórios de Interações

O relatório de interações da campanha é subdivido em quatro subtipos:

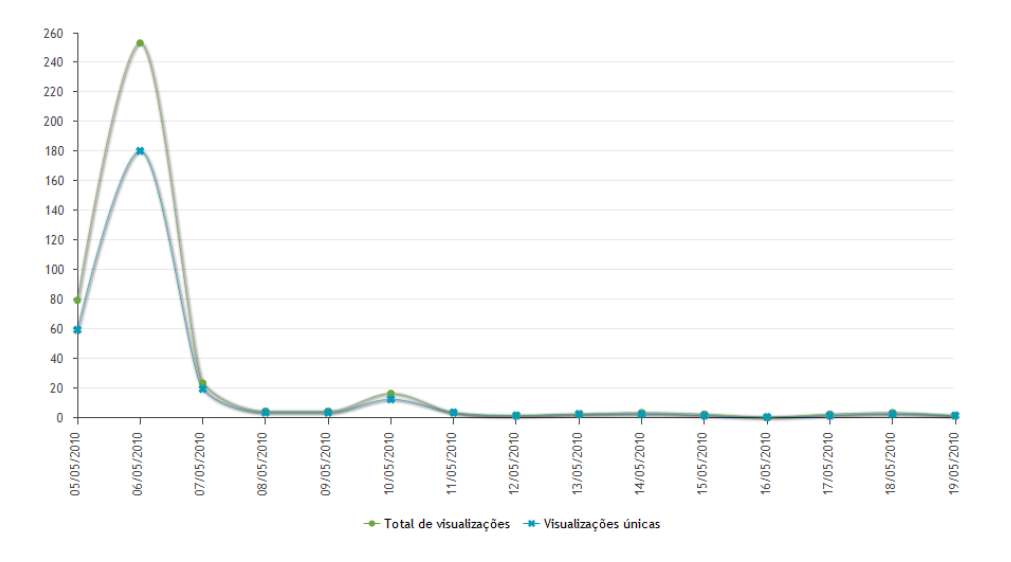

### Visualizações

Exibe um histograma (gráfico de linha) do total de visualizações ocorrido na data e hora correspondentes ao período selecionado.

**Cliques** – Exibe um histograma (gráfico de linha) do total de Cliques ocorridos na data e/ou hora correspondentes ao período selecionado.

### **Cliques por link**

Lista as informações de quantos cliques cada link existente na campanha recebeu.

**Encaminhamentos** Exibe os encaminhamentos da campanha, número de visualizações e cliques obtidos.

Relatórios de Interações por contato Lista as informações de interações individuais por contato.

Relatório de Contatos sem interações Lista os contatos que recebem, mas não interagem com suas campanhas.

Relatório de Erros por contato Lista os erros de envio (Bounce-rate).

Relatórios por Domínios

Oferece uma relação de todas as interações efetuadas por domínio.

### UserAgent

Oferece uma visão das informações de mecanismo pelo qual os contatos interagem. Famílias de Sistemas Operacionais, leitores de email utilizado.

### **Hot Hour**

Controle de Tempo de maior interação do contato. Em qual horário sua campanha atingiu o maior pico de maior interação. O relatório de **Hot Hour** consiste em uma linha do tempo referente ao período informado cuja representação dá-se pela interação **DIÁRIA** (visualização e cliques) dos seus contatos.